## Kopiowanie wszystkich plików

Zostaną skopiowane wszystkie filmy nagrane w tym urządzeniu. Można też wybrać i skopiować tylko filmy, które nigdy nie zostały kopiowane.

1 Wybierz "UTWÓRZ ZE WSZYSTKICH" i dotknij @.

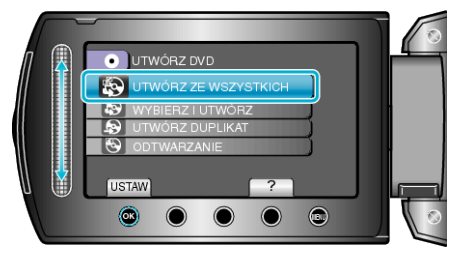

2 Wybierz nośnik, na których chcesz kopiować i dotknij 🛞.

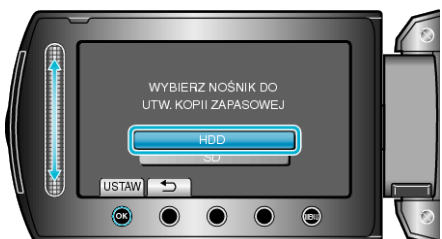

 ${\it 3}~$ Wybierz odpowiednie menu i dotknij  ${\scriptstyle \textcircled{ { { o } } }}.$ 

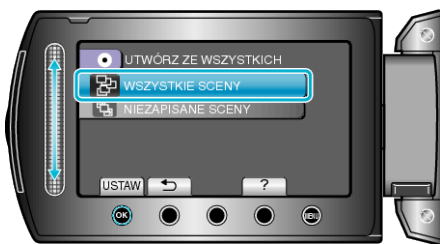

- Po wybraniu "WSZYSTKIE SCENY" zostaną skopiowane wszystkie filmy nagrane w tym urządzeniu.
- Po wybraniu "NIEZAPISANE SCENY" zostaną automatycznie skopiowane tylko filmy, które nigdy nie zostały kopiowane.
- 4 Wybierz "WSZYSTKO" i dotknij @.

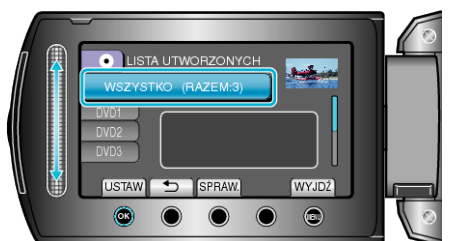

- Zostanie wyświetlona liczba płyt wymaganych do skopiowania plików. Przygotuj odpowiednią liczbę płyt.
- Dotknij "SPRAW.", aby sprawdzić plik, który ma zostać skopiowany.
- 5 Wybierz TAK lub NIE i dotknij @.

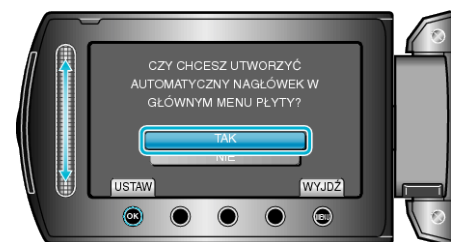

- Po wybraniu "TAK", filmy o podobnych datach nagrania zostaną wyświetlone w grupach.
- Po wybraniu "NIE", filmy będą wyświetlane według dat nagrania.

## Kopiowanie

6 Wybierz "WYKONAJ" i dotknij .

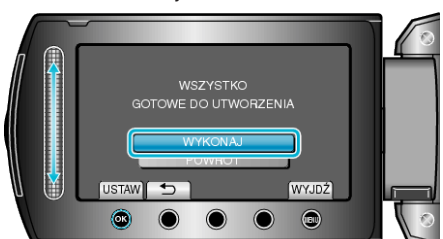

- Gdy pojawi się "WŁÓŻ NASTĘPNĄ PŁYTĘ", zmień płytę.
- 7 Po skopiowaniu, dotknij 🛞.

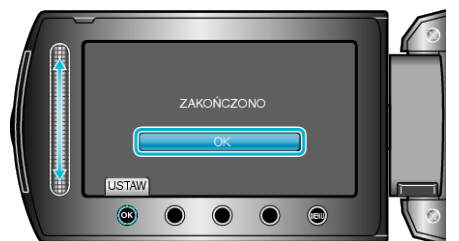

8 Zamknij monitor LCD i odłącz kabel USB.

## OSTROŻNIE:-

- Przed zakończeniem kopiowania, nie wyłączaj zasilania ani nie wypinaj kabla USB.
- Nie można skopiować plików, które podczas odtwarzania nie będą wyświetlane na ekranie indeksu.

## UWAGA:-

• Aby sprawdzić utworzoną płytę, w kroku 1 wybierz "ODTWARZANIE".